United States Department of Agriculture Office of the Chief Financial Officer Financial Management Services

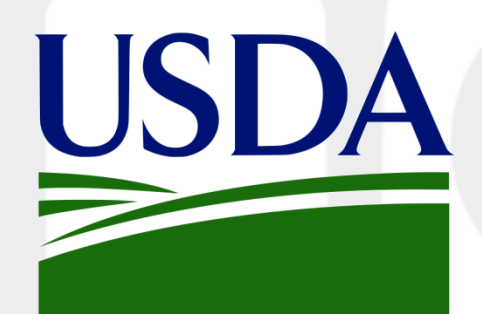

### **DATA Act Financial Assistance Reporting**

### Module 5 ~ DATA Act Resources ~

2025

## **DATA Act Resources**

**Resource Sites Overview** 

USDA DATA Act Resources for Web

File D2 Error & Value Workbook

FMMI HANA General Ledger Reports

Treasury's Data Transparency Site

USAspending.gov

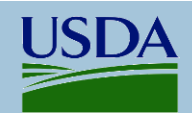

## **Resource Sites Overview**

The **Digital Accountability and Transparency Act** (DATA Act, 2014) built upon FFATA (Federal Funding Accountability and Transparency Act, 2006) federal spending reports. DATA Act was implemented, and reporting began, in January 2017. A history of the legislation is found on Treasury's <u>About the Data</u> <u>Transparency Program</u>. Data is displayed at <u>USAspending.gov</u>, demonstrating government spending.

Over the years, revisions and additions to policy and reporting requirements have challenged Federal agencies to achieve full compliance. The plethora of OMB memoranda and ever-changing requirement documents provide the details needed to assure highest data quality is presented to the public.

**USDA OCFO's** <u>DATA Act Resources for Web</u> site provides links to official OCFO, OMB, and Treasury policy and guidance as well as FAQs, reporting schedules, and a variety of instructions. OCFO provides several processing reports within the <u>HANA General Ledger</u> in the FMMI Canned Reports area. For D2 reporters, one of the most valuable documents on the site is the <u>File D2 Error and Value Workbook</u>.

The **Department of the Treasury** (Treasury) is responsible for reporting requirements, processing/validation of submitted data files, and publication of data to USAspending.gov for public view.

- Data Broker Reporting Portal Treasury site for agency data submission.
- <u>Treasury Data Transparency Site</u> is the official location for official reporting documents including requirement guidance and technical architecture information.
- <u>USAspending.gov</u>, maintained by Treasury, displays federal award and financial information, agency and recipient profiles, data analysis and charts depicting the extent of federal spending, and insights into how the federal government benefits society.

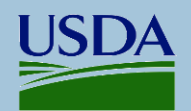

## **USDA DATA Act Resources for Web**

### USDA DATA Act Resources for Web

The Resources page includes USDA Departmental policies, memos and guidance, as well as links to Federal policy documents, including OMB Memos and Treasury reporting instructions.

#### FMS / DATA Act DATA Act Resources for Web

The Digital Accountability and Transparency Act of 2014 (DATA Act) was signed into law May 9, 2014, requiring publication of federal award data to USAspending gov for public view. This page provides access to federal and departmental DATA Act policies, data requirements, and reporting instructions.

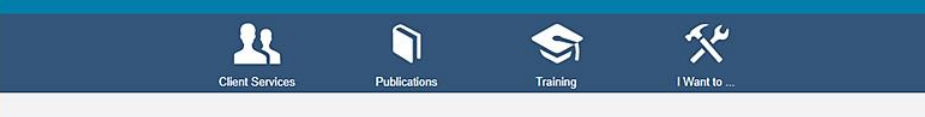

### The DATA Act

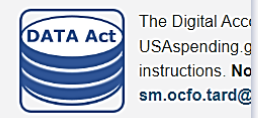

Sections

> USDA Resources

Federal Resources

External Sites

The page is divided into three sections: USDA Resources (see more on Slide 5) In addition to departmental policies, this section offers reporting schedules and instructions, points of contact, FAQs, and helpful "How to" documents <u>Federal Resources</u> (see details on Slide 6) <u>External sites</u> (see image on the right) *This section provides links to web sites associated with financial assistance and reporting data*.

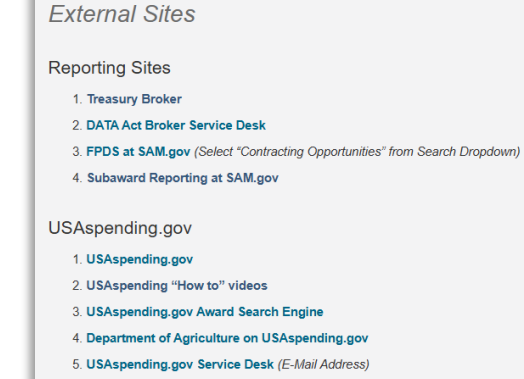

6. USAspending.gov Community Comment/Forum

SAM.gov

- 1. SAM.gov
- 2. SAM.gov Assistance Listings (CFDA)

Grants.gov

- 1. Grants.gov
- 2. Grants.gov Search Grants
- 3. Grants.gov Forms

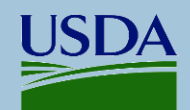

# USDA DATA Act Resources for Web (Page 2)

# The <u>USDA Resources</u> section provides access to USDA OCFO Policies, Reporting Schedules, POC listings, Reporting Instructions, and FAQs.

#### USDA DATA Act Policies

- 1. USDA DATA Act Guidance (June 2024)
- 2. USDA DATA Act Data Quality Plan (Updated April 2025)
- 3. Agency DATA Act Data Quality Framework (March 2022)
- 4. USDA DATA Act Governance and POC Charter (April 2025)
- 5. CFO Memo to CFOs DATA Act Implementation (November 20, 2014)
- 6. CFO Memo Implementing M-15-12 (June 9, 2015)
- 7. CFO Memo Agency Responsibility for Reporting Data Stored Outside of FMMI (June 24, 2016)
- 8. CFO Bulletin 23-01 Completing DATA Act Award ID on FMMI (October 24, 2023)
- 9. CFO Memo DATA Act Quarterly Assurance Process (July 17, 2017)
  - > Submission Site for Quarterly Statements
- 10. USDA Secretary Memo Implementing M-20-21 (May 2020) Note: Please also refer to Appendix B in M-20-21 here
- 11. Procurement Advisory 105C Use of Automated Procurement Systems (June 2017)
- 12. USDA Acquisition Data Reporting Policy References (June 2022)
- 13. CFO Memo Controller Alert Subaward Reporting (January 2021)
- 14. USDA Subaward Reporting Requirements (April 2025)

#### USDA DATA Act Reporting Schedules

- 1. USDA DATA Act File D2 Reporting Schedule (May 2025)
- 2. FY25 USDA DATA Act Monthly Reporting Schedule (updated January 2025)

| SDA DATA Act Reporting Instructions                                                      |
|------------------------------------------------------------------------------------------|
| 1. USDA DATA Act OCFO Reporting Process Guide for Web (June 2024)                        |
| 2. A-C Inbound File Layout (May 2020)                                                    |
| 3. File D2 Reporting and Quality Procedures (Updated April 2025)                         |
| 4. File D2 Error and Value Workbook (Updated May 2025)                                   |
| 5. File D2 USDA Office Codes (November 2024 - downloads as Excel file)                   |
| 6. File D2 - How to Handle Errors (November 2023)                                        |
| 7. File D2 - Reporting Primary Place of Performance Data (November 2023)                 |
| 8. Files A B C Validation Codes v7 (November 2020)                                       |
| 9. FileZilla FTP DropBox Submission Instruction                                          |
| 10. WinSCP FTP DropBox Submission Instruction                                            |
| 11. Agency Shared Mailbox Setup & Tips (July 2021)                                       |
| 12. File D2 -Reporting to Protect PII                                                    |
| > File D2 - Reporting Record Type 1 Aggregated Awards (November 2023)                    |
| > File D2 - Reporting Record Type 3 PII Redacted Awards (November 2023)                  |
| 13. File D2 - Reporting a Change in Award Funding (November 2023)                        |
| 14. File D2 - Deleting Records from USAspending (November 2023)                          |
| 15. Accessing Certification and Error Reports in FMMI Fiori (February 2025)              |
| 16. Safely Open .CSV to Excel (January 2021)                                             |
| 17. File D2 Tracking Checklist (May 2025)                                                |
| 18. Importance of Timely D2 Reporting (May 2025)                                         |
| 19. How to Find Special Characters in D2 files (January 2022)                            |
| 20. How to Look up multiple FAINs on USAspending.gov (May 2025)                          |
| 21. How to Request a New Office Code (November 2023)                                     |
| 22. DUNS to UEI Crosswalk (April 2022)                                                   |
| 23. Go to Authoritative Sources (Including direct links to city/county datasets)         |
| SDA DATA Act Job Aids and Frequently Asked Questions (FAQs)                              |
| 1. USDA DATA Act FAQs and Acronyms (December 2023)                                       |
| 2. USDA DATA Act Dashboard User Guide                                                    |
| 3. Job Aid - Entering Award ID on Manually-entered FMMI Documents per CFO Bulletin 23-01 |
| > NONDATAACT (NDA) REPORTS - DATAACT QUALITY REVIEW_NONDATAACT (NDA) REPORTI             |

4. ServiceNow User Guide

U

# USDA DATA Act Resources for Web (Page 3)

The <u>Federal Resources</u> section provides access to OMB Memoranda and Controller Alerts and Treasury's reporting guidance, FAQs, and a links to Authoritative Sources for certain data.

#### OMB DATA Act Guidance and Policies

- 1. OMB Memo 15-12 Increasing Transparency of Federal Spending by Making Federal Spending Data Accessible, Searchable, and Reliable. (May 8, 2015)
- 2. Controller Alert: DATA Act Implementation and Offices for Financial Assistance Awards (December 4, 2015)
- 3. OMB Memo 17-04 Additional Guidance for DATA Act Implementation: Further Requirements for Report
- MPM 2016-03 OMB Management Procedures Memorandum Additional Guidance for DATA Act Impl Reporting Federal Spending Information (May 3, 2016)
- Federal Spending Transparency General Resources on MAX.gov This page contains information of progress reporting and links to policy, legislative, committee, and implementation documents. (URL - L
- 6. OMB Federal Spending Transparency Data Standards DATA Act Standard Data Elements
- 7. Controller Alert: Acknowledging Inconsistent Records for a Subset of Public Financial Assistan
- 8. Federal DATA Act Digest (Dated pre-FY19) (URL Log in via MAX)
- 9. OMB Memo 20-21 Implementation Guidance for Supplemental Funding Provided in Response to the
- 10. OMB Controller Alert: Financial Assistance Award Description Data Quality (August 2020)
- 11. OMB Memo 22-02 New Financial Assistance Transparency Reporting Requirements (October 2
- 12. OMB Controller Alert: FSRS with example (December 2020)

- DATA Act Federal Reporting Requirements
  - 1. Federal GTAS and DATA Act Reporting Schedules (FY25 version. Downloads as Excel file)
  - 2. USAspending Online Data Dictionary
  - Current Government-wide Spending Data Model (GSDM) The following documents are available:
  - > GSDM Practices and Procedures
  - > GSDM Reporting Submission Specification (RSS)
  - > GSDM Validation Rules
  - GSDM Interface Definition Document (IDD)

Authoritative Sources and Frequently Asked Questions (FAQs)

- 1. USAspending Federal Spending Guide FAQs
- 2. Authoritative Sources per MPM-2016-03 Section B (URL page 6)
- 3. City Codes See "Census Codes" field
- 4. County Codes See "County Numeric" field
- 5 Country Codes Deport data as "USA" for U.S. territorias and freely associated state

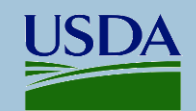

## File D2 Error & Value Workbook

Agencies that report File D2 data should take advantage of the <u>File D2 Error and Value Workbook (E&V)</u> found on the Resources web page. It contains essential D2 file information sorted on a variety of tabs and is a significant help when creating an accurate file. The E&V is updated at least annually, typically when Treasury releases a fresh set of requirements or changes to reporting processes. TARD notifies agencies when a new version is released and uploaded to the Resources web page.

| Change Log | D2 reporting D2 Template D2 Field Specs | Rqmts per RecordType PPOP Specs Field Values Office-Subtier Authoritative Sources | DATA Act Acronyms |  |  |  |
|------------|-----------------------------------------|-----------------------------------------------------------------------------------|-------------------|--|--|--|
|            | Change Log                              | A record of the changes made to this document over time.                          |                   |  |  |  |
|            | D2 Reporting                            | An overview of the D2 reporting process                                           |                   |  |  |  |
|            | D2 Template                             | The layout of a D2 file which can be used when preparing a file                   |                   |  |  |  |
|            | D2 Field Specs                          | A listing of data elements and how each should be reported                        |                   |  |  |  |
|            | Requirements per Record Type            | Compares how data elements are reported for each record type                      |                   |  |  |  |
|            | PPOP Specs                              | A key to reporting Primary Place of Performance data elements                     |                   |  |  |  |
|            | Field Values                            | Values which are allowed for various data elements in D2                          |                   |  |  |  |
|            | Office – SubTier                        | Listing of USDA Agency SubTier and Office Codes                                   |                   |  |  |  |
|            | Authoritative Sources                   | Online locations to find correct data for specific fields                         |                   |  |  |  |
|            | DATA Act Acronyms                       | Listing of commonly used acronyms                                                 |                   |  |  |  |

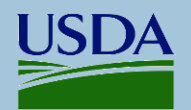

## File D2 Error & Value Workbook ~ Samples

| D2 Reporting tab   | BASIC           Quarterly Assurance Statement         (updated Notestatement)           • A Quarterly Assurance Statement that int           SharePoint page each quarter:         DATA ACT Q           • The agency should provide detailed infor           • Agency records will not be submitted to U           • D2 Elle Submissions |                                                     | OUTLINE (<br>lay 2025; re-<br>rnal contr<br>JARTERLY /<br>nation with<br>SAspendin | OF AGENCY RESPONSIBILIT<br>evised submission site effr<br>ols are in place and functi<br>ASSURANCE STATEMENT R<br>nin the statement regardir<br>g.gov without an SAO sign | TES (la<br>ective .<br>onal m<br>EPORT<br>ng any<br>red Ass | st reviewed 5/1/25)<br>January 2025)<br>nust be signed by agency SAO and subm<br><u>IS (PowerApps)</u><br>known issues affecting data quality.<br>surance statement. | itted to a           |                     |
|--------------------|----------------------------------------------------------------------------------------------------|-----------------------------------------------------|------------------------------------------------------------------------------------|----------------------------------------------------------------------------------------------------|-------------------------------------------------------------|----------------------------------------------------------------------------------------------------|----------------------|---------------------|
| D2 Field Specs tab | D2 File Submissions (updat<br>Per OMB M-20-21 Non-loar<br>reported within 30 days of                                                                                                    | ted November 20<br>n financial assista<br>issuance. | 23)<br>nce award<br>- <sup>Data Eler</sup>                                         | s must be reported to USA<br>ment Field Name                                                                                                    | ASpenc<br>Key<br>Field                                      | ding.gov within two weeks of issuance. L                                                                                                    | oans must be         | Example Value       |
|                    | 33 FABS: Required                                                                                                    |                                                     | CFDA_NUM                                                                           | BER                                                                                                    | Y                                                           | The number assigned to an Assistance Listing in the<br>Domestic Assistance (CFDA) and SAM.gov.                                                                       | Catalog of Federal   | 84.047              |
|                    | 34 FABS: Conditional per Validation Rule<br>Required for RecordTypes 1 and 2.<br>RecordType 3 Must be blank                                                                                                    | <u>.</u>                                            | PrimaryPla                                                                         | ceOfPerformanceCode                                                                                                    |                                                             | A numeric code indicating where the predominant p<br>award will be accomplished                                                                                      | erformance of the    | OOFORGN             |
|                    | 35 FABS: Conditional per Validation Rule<br>Required for RecordTypes 1 and 2.<br>RecordType 3 Must be black                                                                                                    | 2.                                                  | PrimaryPla                                                                         | ceOfPerformanceCountryCode                                                                                                    |                                                             | Country code where the predominant performance or<br>accomplished.                                                                                                   | of the award will be | USA                 |
|                    |                                                                                                    |                                                     | 1                                                                                  | 0                                                                                                    |                                                             | 0                                                                                                    |                      | 0                   |
| Requirements per   | DATA ELEMENT                                                                                                    | FIELD                                               | R                                                                                  | ECORD TYPE 1                                                                                                    |                                                             | RECORD TYPE 2                                                                                                    | RECO                 | RD TYPE 3           |
| Record Type tab    | Use label format on previo                                                                                                    | ous tab when 🕶                                      | See C                                                                              | GSDM RSS for further                                                                                                    | See                                                         | GSDM RSS for further explanation                                                                                                    | See GSDN             | 1 RSS for further 🍸 |
|                    | Awardee Or Recipient Legal                                                                                                    | Entity Name                                         | MUST BE                                                                            | : "Multiple Recipients"                                                                                                    | Req                                                         | uired                                                                                                    | MUST BE: "Re         | dacted due to PII"  |
|                    | Awardee Or Recipient DUNS                                                                                                    | S                                                   | Blank                                                                              |                                                                                                    | Blan                                                        | ik. Field will be ignored by Treasury                                                                                                    | (• Blank             |                     |
|                    |                                                                                                    |                                                     |                                                                                    |                                                                                                    |                                                             |                                                                                                    |                      | _                   |
| DDOD Space tab     | PRIMARY PLACE OF PERFOR                                                                                                    | MANCE CODES                                         |                                                                                    | ORTING REQUIREMENTS                                                                                                    | 5                                                           |                                                                                                    |                      | _                   |
| FFOF Specs lab     | As of December 2023,<br>Note : XX is USPS code                                                                                                    | for the state or ter                                | e the Congre<br>ritorv. such                                                       | essional District data. See Se<br>as TX or PR.                                                                                                    | ction 2                                                     | 2.4.4 of GSDIM Practices and Procedures                                                                                                    |                      | _                   |
|                    | Type of                                                                                                    | PPOP Co                                             | de                                                                                 | Corresponding PPOP Zip                                                                                                    | +4 dat                                                      | ta Corresponding PPOP Congressio                                                                                                    | onal District dat    |                     |
|                    | Performance Area                                                                                                    |                                                     |                                                                                    |                                                                                                    |                                                             | OPTIONAL. Treasury will                                                                                                    | derive.              |                     |
|                    | FOREICN                                                                                                    | 00FODCN                                             |                                                                                    | Must be blevel                                                                                                    |                                                             | Must be blank for Record                                                                                                    | l Type 3             |                     |
|                    | FOREIGN                                                                                                    | OUFORGIN                                            |                                                                                    | Nust be blank                                                                                                    |                                                             | Optional or                                                                                                    |                      |                     |
|                    | MULTIPLE STATES                                                                                                    | 00****                                              |                                                                                    | Must be blank                                                                                                    |                                                             | '90' (multiple congressional districts)                                                                                                    |                      |                     |
|                    | STATEWIDE                                                                                                    | XX*****                                             |                                                                                    | Must be blank                                                                                                    |                                                             | Optional or<br>'90' for multiple congressional distric<br>'00' for US At Large States<br>'98' for DC and locales with non-votir                                      | ts<br>ng delegates   |                     |
|                    |                                                                                                    |                                                     |                                                                                    |                                                                                                    |                                                             | '99' for locales with no congressional                                                                                                    | delegate             |                     |

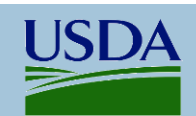

### File D2 Error & Value Workbook ~ Samples (Page 2)

| The ball of the second second | Domain                   | Name                             | Code             | e aline                                                                                                    | Description                                                                                     |  |
|-------------------------------|--------------------------|----------------------------------|------------------|----------------------------------------------------------------------------------------------------|-------------------------------------------------------------------------------------------------|--|
| Field Values tab              | RECORD                   | TYPES                            |                  |                                                                                                    |                                                                                                 |  |
|                               | Record Type              |                                  | 1 0              | nly for re                                                                                                    | porting multiple PII recipients aggregated at county or state level or for foreign countries    |  |
|                               | Record Type              |                                  | 2 M              | lost comr                                                                                                    | non record type for financial assistance awards                                                 |  |
|                               | Record Type              |                                  | 3 Av             | ward to l                                                                                                    | ndividual (as defined in 2 CFR Part 25) with PII redacted                                       |  |
|                               | Action Turn              | TYPES                            |                  | F14/ A                                                                                                    | A Ad                                                                                            |  |
|                               | Action Type              |                                  | A NI             | ontinuati                                                                                                    | tance Award                                                                                     |  |
|                               | Action Type              |                                  | B th             | e current                                                                                                    | antion.                                                                                         |  |
|                               |                          |                                  | Re               | Revision: Any change in Federal Government's financial obligation or contingent liability in existing                                          |                                                                                                 |  |
|                               | Action Type              |                                  | C as             | assistance transaction amount of the change in funding; or any change in Recipient Name, Recipient<br>Address, Project Period or Project Scope |                                                                                                 |  |
|                               |                          |                                  | Ac               |                                                                                                    |                                                                                                 |  |
|                               | Action Type              |                                  | D Fu             | unding ac                                                                                                    | j <u>ustment</u> to a completed project                                                         |  |
|                               | ASSISTANC                | CE TYPES                         |                  |                                                                                                    |                                                                                                 |  |
|                               | Assistance Type          |                                  | 02 bl            | lock gran                                                                                                    | t (A)                                                                                           |  |
|                               | Assistance Type          |                                  | 03 fo            | ormula gr                                                                                                    | ant (A)                                                                                         |  |
|                               | 1                        | -                                |                  |                                                                                                    |                                                                                                 |  |
|                               | Agency 🕝                 | Sub-Tier Coc                     | Office           | Coc -                                                                                                    | Office Name                                                                                     |  |
| Office-SubTier tab            | AMS                      | 12K2                             | 1276A1           | 1                                                                                                    | Acer Access and Development Program                                                             |  |
|                               | AMS                      | 12K2                             | 127DL4           | 4                                                                                                    | AMS COTTON DIVISION                                                                             |  |
|                               | AMS                      | 12K2                             | 127289           | 9                                                                                                    | DAIRY BUSINESS INNOVATION                                                                       |  |
|                               | AMS                      | 12K2                             | 123420           | 0                                                                                                    | Inspection Grading and Standardization                                                          |  |
|                               |                          |                                  |                  |                                                                                                    |                                                                                                 |  |
|                               |                          |                                  |                  | AUTH                                                                                                    | ORITATIVE SOURCES FOR DATA REPORTED IN FILE D2                                                  |  |
| Authoritativo                 |                          |                                  |                  |                                                                                                    |                                                                                                 |  |
| Authonitative                 | Authoritative source de  | etails are found on the Do       | omain Values 1   | tab of In                                                                                                    | easury's Reporting Submission Specification (RSS) and in Treasury's Practices and Procedures de |  |
| Sources tab                   | SAM.GOV IS AUTHORI       | TATIVE SOURCE FOR:               |                  |                                                                                                    |                                                                                                 |  |
|                               | - Legal Entity (recipien | t) information, such as N        | Name, Address    | s, DUNS d                                                                                                    | or UEI, and dates of registration.                                                              |  |
|                               | - Agency SubTier Ager    | ncy Codes and Agency O           | Office Codes a   | ,<br>ire part o                                                                                                    | f the Federal Hierarchy data on SAM.gov.                                                        |  |
|                               | Source for Sub           | Tier Agency Codes: <u>https:</u> | ://files.usaspe  | ending.go                                                                                                    | v/reference data/agency codes.csv (SUBTIER CODE column)                                         |  |
|                               | For Office Code          | e questions: Contact TAR         | RD to set up a i | new Offi                                                                                                    | ce or ask questions                                                                             |  |
|                               | - CFDA/Assistance List   | <b>ing</b> information can be d  | lownloaded fr    | rom SAM                                                                                                    | gov Data Services: https://sam.gov/data-services/                                               |  |
|                               | NOTE 1: The d            | ownloaded file is .csv for       | rmat. If opene   | ed direct                                                                                                    | ly to Excel, zeroes at the end of CFDA Numbers will disappear.                                  |  |

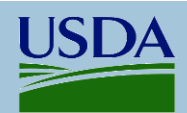

## **FMMI HANA Management Reports**

Agencies must track the File D2 records from submission to USAspending.gov. One part of this tracking is to watch for which records were submitted vs those records which were rejected at USAspending.gov. There are two helpful HANA Management Reports in FMMI (<u>https://portal.fms.usda.gov/</u>) for finding a list of records submitted and the errors identified at USAspending. Within FMMI, the Folder Path is Public Folders/FMMI/Canned Reports/General Ledger/ (See <u>Accessing Certification and Error Reports in FMMI</u> Fiori on the Resources web page).

The **DATA Act D2 Inbound Status Report** is used to locate a copy of the records that were submitted to USAspending.

#### DATA ACT - D2 Inbound Status Report

This report will provide agencies with processing status of the inbound and outbound files that are processed and submitted to Treasury.

The **DATA Act D2 Broker Error and Warning Report** advises agencies of records which were rejected at USAspending due to an Error. Records which have been marked with an "E" in column G, must be corrected and resubmitted in the next reporting window. Records with a "W" in column G have been published to USAspending.

#### DATA ACT - D2 Broker Error and Warning Report

This report will provide agencies with the details of the FABS errors and warnings that are generated when a file is submitted to the Treasury. Agencies can then identify the records that have failed FABS validation.

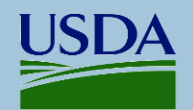

## **Treasury's Data Transparency Site**

Treasury's **Data Transparency site** is the official location for all DATA Act guidance and reporting requirements. The site provides access to the Governmentwide Spending Data Model (GSDM formerly called DAIMS) consisting of documents such as *GSDM Practices and Procedures (P&P)* and *Reporting Submission Specifications (RSS)* as well as the current reporting schedule and information on the architecture and access to the GitHub open-source coding behind the reporting, validation, and publication processes.

### **Official DATA Act guidance:**

#### **GSDM (Governmentwide Spending Data Model)**

These documents advise federal agencies about what data to report, where to get the data, and how to format and submit it.

• GSDM Practices and Procedures (P&P)

General practices and procedures for preparing, validating, and submitting data to the Data Broker.

- Reporting Submission Specification (RSS) Spreadsheet with data elements, metadata, and instructions needed to ensure data is submitted in the appropriate file format.
- Validation Rules

Spreadsheet that describes the rules applied to submitted data to ensure high data quality for field and cross-file validations.

 Interface Definition Document (IDD) Spreadsheet describing how Treasury gathers additional data from governmentwide systems. Agencies are not required to submit these data.

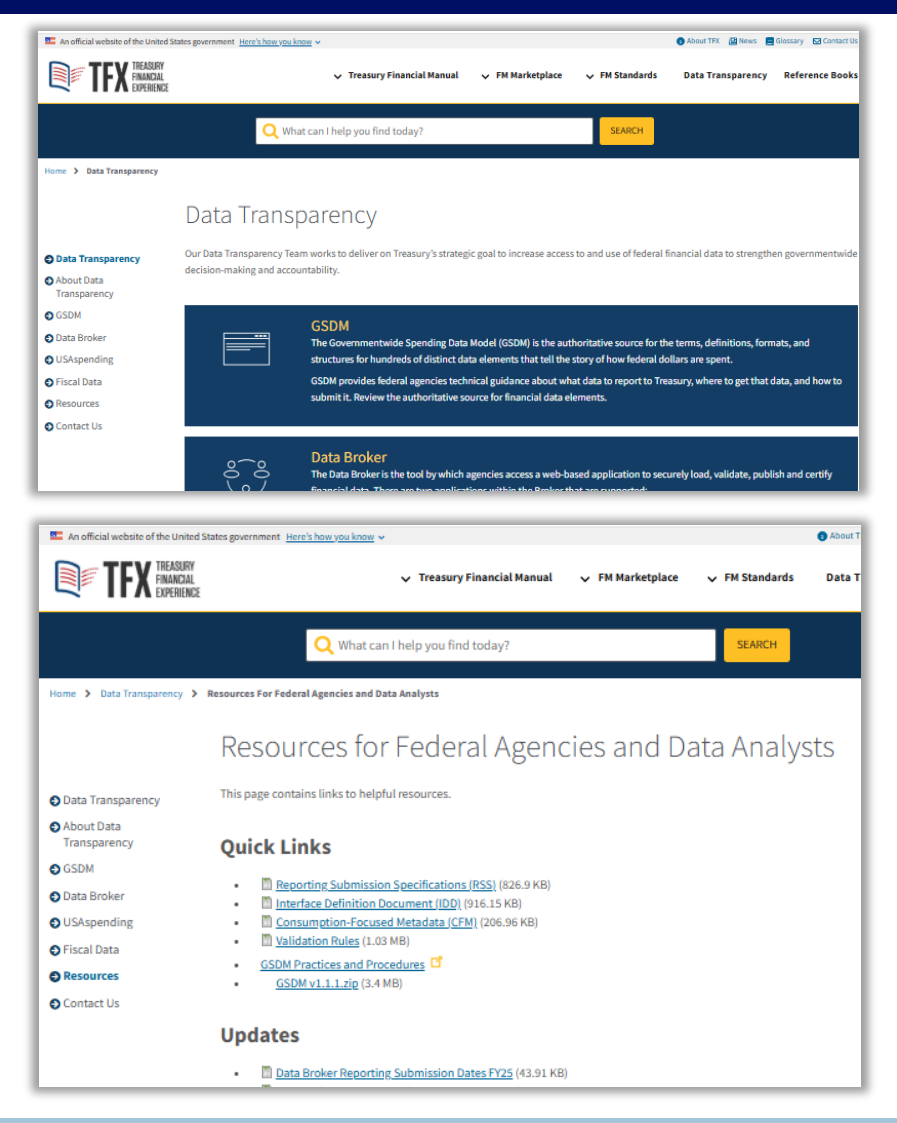

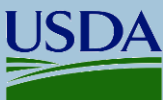

## USAspending.gov ~ Overview

The DATA Act requires publication of federal award data to USAspending.gov for public view. The website provides profiles of agencies and recipients, specific award details, and data analysis with nice charts and graphs.

<u>Recipient and Agency Profiles:</u> Summaries of federal funding received by entities and distributed by agencies.

<u>Specific Award Information</u>: Display of specific award data, including the purpose and beneficiaries as well as recipient and funding details. *Example*: USDA's Rural Development granted \$100,000 to a rural community in Nebraska (Recipient) to update a water treatment plant (Purpose) to support small business and ensure residents' health (Beneficiaries).

<u>Data Analytics</u>: Visual renditions of data are presented within most pages on the site. Select "Explore the Data" from the top menu to view a variety of data analytics.

<u>Access to Resources:</u> Helpful information, such as Glossary, Data Dictionary, and Training Videos can be accessed using "Find Resources" option on the top right side of site menu.

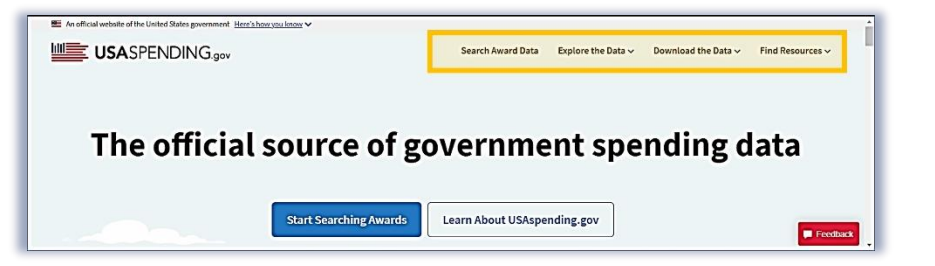

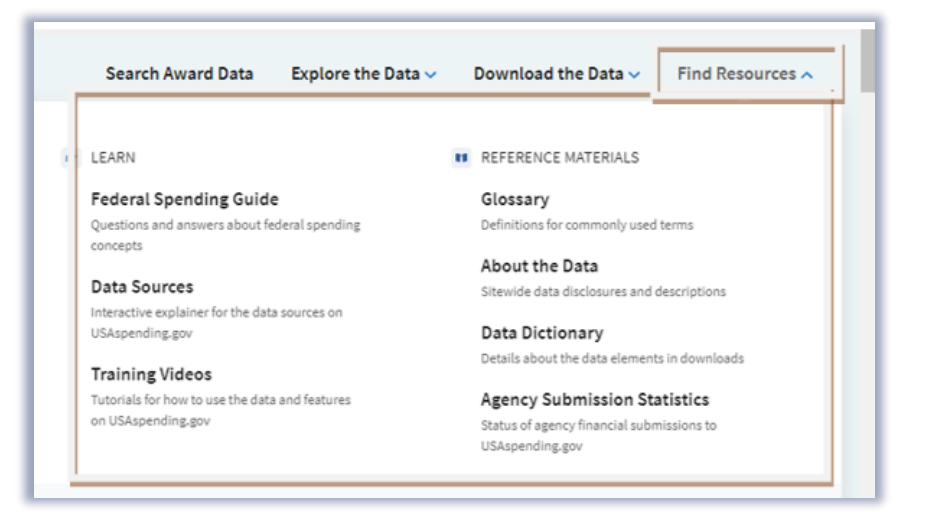

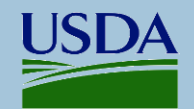

### USAspending.gov ~ Award Profiles

| ject Grant Avard                 | 41418                                                                         |                                                                                                    | In Progress (1 yea                                                                                                    | r, 11 months remair                                                                                                    |  |
|----------------------------------|-------------------------------------------------------------------------------|----------------------------------------------------------------------------------------------------|----------------------------------------------------------------------------------------------------|----------------------------------------------------------------------------------------------------|--|
| rding Agency                     | Recipient                                                                     | Assistance Listings (CFDA Programs) 🕕                                                                                                    | Dates 🕕                                                                                                    |                                                                                                    |  |
| Department of Agriculture (USDA) | COLORADO STATE UNIVERSITY                                                     | 10.310 - AGRICULTURE AND FOOD RESEARCH<br>INITIATIVE (AFRI)                                                                                                    | • Today                                                                                                    |                                                                                                    |  |
|                                  | FORT COLLINS, CC 80521-2807<br>UNITED STATES<br>Congressional District: CO-02 | VIEW MORE INFO ABOUT THIS PROGRAM                                                                                                    | <ul><li>Start Date</li><li>End Date</li></ul>                                                                                                    | Nov 01, 2023<br>Oct 31, 2025                                                                                                    |  |
| vard Amounts                     | 0                                                                             | Description                                                                                                    |                                                                                                    | 6                                                                                                    |  |
|                                  | <b>\$262,737</b><br>Obligated Amount                                          | CORRECT PEST IDENTIFICATION IS CRUCIAL FOR SUM<br>MANAGEMENT IN AGRICULTURE. UNFORTUNATELY, I<br>CONSUMING. AS A RESULT, MANY PESTICIDE APPLIC<br>ENVIRONMENTAL AND ECONOMIC COSTS, OR FAIL T<br>PROJECT IS TO DEVELOP AI-BASED DECISION SUPPO<br>NORTHWEST SMALL GRAIN SYSTEM. THIS DES WILL.<br>BY TAKING ACT I PHONE PICTURE AND UNE OADING | CCESSFUL IMPLEMENTATION OF INT<br>DENTIFICATION REQUIRES EXPERT C<br>ATIONS ARE MADE UNNECESSARILY,<br>DE MADE DESPITE BEING JUSTIFIE<br>DRT SYSTEM (DSS) FOR PESTS OF TH<br>ALLOW FARMERS AND OTHER STAKE<br>UT TO A MORIE APPLICATION | EGRATED PEST<br>CONSULTATION AND IS TIME<br>WITH ASSOCIATED<br>D. THE GOAL OF THIS<br>E INLAND PACIFIC<br>HOLDERS TO IDENTIFY PEST |  |

The award profile includes

- Type of award
- Description of award
- Time period for using funds
- Funding details
- Recipient details
- Agency details
- Modifications to the award

| <ul> <li>Total Funding</li> </ul>   | \$262,737.48 |
|-------------------------------------|--------------|
| • Non-Federal Funding               | \$0.00       |
| Obligated Amount                    | \$262,737.48 |
| <ul> <li>Outlayed Amount</li> </ul> | \$0.00       |

| Transaction History 2 | Sub-Awards 0         | Federal Account Funding | 0         |               |
|-----------------------|----------------------|-------------------------|-----------|---------------|
| Modification Number 🔶 | Assistance Listing 🔷 | Action Date 🔷           | Amount 🔶  | Action Type 🔷 |
| 0211                  | 10.769               | 07/24/2014              | \$50,000  | A: New        |
| 0267                  | 10.769               | 07/24/2014              | -\$30,407 | C: Revision   |

| Recipient Details           | ~                                                              |
|-----------------------------|----------------------------------------------------------------|
| Recipient                   | COLORADO STATE UNIVERSITY                                      |
| Recipient Identifier        | LT9CXX8L19G1 (UEI 🚍)                                           |
| Parent Recipient            |                                                                |
| Parent Recipient Identifier | Identifier not provided                                        |
| Recipient Address           | 601 S HOWES ST<br>FORT COLLINS, CO 80521-2807<br>UNITED STATES |
| Congressional District      | CO-02 🚯                                                        |
| Business Types              | Higher Education<br>Higher Education (Public)                  |

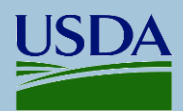

## USAspending.gov ~ Recipient and Agency Profiles

Within the "Profiles" list accessed from "Explore the Data" menu, one can view

### Award Spending for each Agency

| Agency Profiles                                     |                                            |                        |
|-----------------------------------------------------|--------------------------------------------|------------------------|
| 108 results                                         |                                            |                        |
| Agency Name 🌲                                       | Congressional Justification of Budget (CJ) | Budgetary<br>Resources |
| Department of Health<br>and Human Services<br>(HHS) | https://www.hhs.gov/cj                     | \$2,841,385,336,402    |
| Department of the<br>Treasury (TREAS)               | https://www.treasury.gov/cj 🗗              | \$2,093,128,575,426    |

| Data through 9/29/2026                                                                                                    |                                                                                           |                                                                                                    |
|----------------------------------------------------------------------------------------------------|-------------------------------------------------------------------------------------------|----------------------------------------------------------------------------------------------------|
| America Mindon                                                                                                    |                                                                                           | Webelle                                                                                                    |
| Serve the United States by ensuring a fast, sa                                                                                                    | fe, efficient, accessible and convenient                                                  | https://www.transportation.gov/                                                                                                    |
| transportation system that meets our vital n                                                                                                    | Congressional Justification of                                                            |                                                                                                    |
| the American people, today and into the futu                                                                                                    | ire.                                                                                      | Budget (CJ)                                                                                                    |
| the American people, today and into the futu                                                                                                    | re.                                                                                       | Congressional Justification of<br>Budget (CJ)<br>https://www.transportation.gov/cj                                                                                                    |
| the American people, today and into the fult<br>2024 Summary<br>Data through 8/28/2024                                                                                                 | re. · ·                                                                                   | Congressional Justification of<br>Budget (C)<br>https://www.transportation.gov/cj                                                                                                    |
| the American people, today and into the fult<br>2024 Summary<br>Data through 828/2024<br>How much funding is available to<br>this agency?                                              | ne.<br>How much has this agency planned<br>to spend?                                      | Congression and assume above of badget (C) bitspace (C) bitspace (C) b |
| the American people, today and into the full<br>2024 Summary<br>Data drough 8/28/2024<br>How much funding is available to<br>this agency?<br>\$293.21 Billion                          | How much has this agency planned<br>to spend?<br>\$152,43 Billion                         | How much has this agency<br>planned to spend on awards<br>\$119.33 Billion                                                                                                    |
| the American people, today and into the full<br>2024 Summary<br>Data shrugh 8/2/2024<br>How much funding is available to<br>this agency?<br>\$293.21 Billion<br>in budgetary resources | How much has this agency planned<br>to spend?<br>\$152.43 Billion<br>in total obligations | How much has this agency<br>planned to spend on awards<br>\$119.33 Billion<br>in award obligation                                                                                                    |

### Award funding received by specific recipients

| COLORADO STATE UNIVERSIT                               | TY SYSTEM              |                                                                                                    |
|--------------------------------------------------------|------------------------|----------------------------------------------------------------------------------------------------|
| PARENT RECIPIENT View child recipients >               |                        |                                                                                                    |
| Total Awarded Amount                                   | Details                |                                                                                                    |
| \$232.5 Million                                        | Recipient Identifier   | Q7VRM288G891 (UEI 🚍)<br>948905492 (Legacy DUNS 🚍)                                                                                                    |
| from 973 transactions<br>View ewerds to this recipient | Address                | 410 17TH ST STE 2440<br>DENVER, CO UNITED STATES 80202-<br>4428                                                                                                    |
| Face Velue of Leave 🧑                                  | Congressional District | Not provided                                                                                                    |
| \$0<br>from 3 transactions                             | Business Types         | Business<br>Government<br>Higher Education<br>Other Than Small Business<br>Public Institution of Higher Education<br>Regional and State Government<br>Special Designations<br>U.S. Owned Business |

| Perent Recipient 🛛 🕻 Child Recipient 🕅 | R Recipient           |                            |                                                             |
|----------------------------------------|-----------------------|----------------------------|-------------------------------------------------------------|
| All Awards Contracts Grants            | Direct Payments Loens | Other Financial Assistance |                                                             |
| Recipient Name 🍦                       | UEI \$                | Legacy DUNS 🖕              | Awarded Amount<br>(from trailing 12 months of transactions) |
| COLORADO STATE UNIVERSITY              | LT9CXX8L19G1          | 785979618                  | \$206,088,063                                               |
| C COLORADO STATE UNIVERSITY            | LT9CXX8L19G1          | 785979618                  | \$201,649,812                                               |

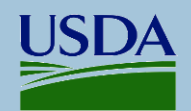

## USAspending.gov ~ Data Analytics

Within the "Search Award Data," one can search using location parameters to see a map with hover points to view data related to that location. The search results provide several tabs for different views.

Results by Geography Place of Performance V 12 00 + Show on Map AREA TYPE MONT States & Territories V 5.0 AMOUNT TYPE WYO. Total Spending 🗸 South Dakota -UTAH COLO KANS OKLA ARIZ N.M. Less than \$300F \$3008 to \$6008 S6008 to \$9008 S9008 to \$1,2008 S1 2008 to \$1 5008 More than \$1,5008 Data sources and methodology

Within the Spending Explorer accessed from "Explore the Data" menu, one can review spending statistics by Agency and Budget

Agency and Budget.

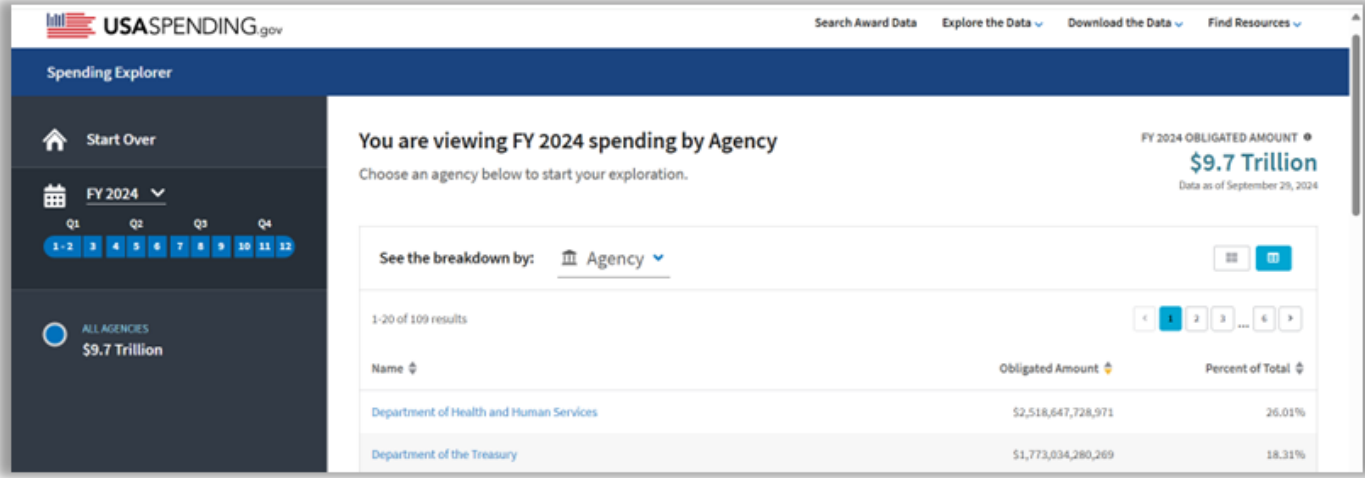

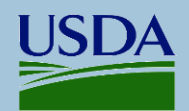

## USAspending.gov ~ Data Analytics (Page 2)

*Explore the Data* area offers visualizations of federal fund distribution, such as these data for Iowa.

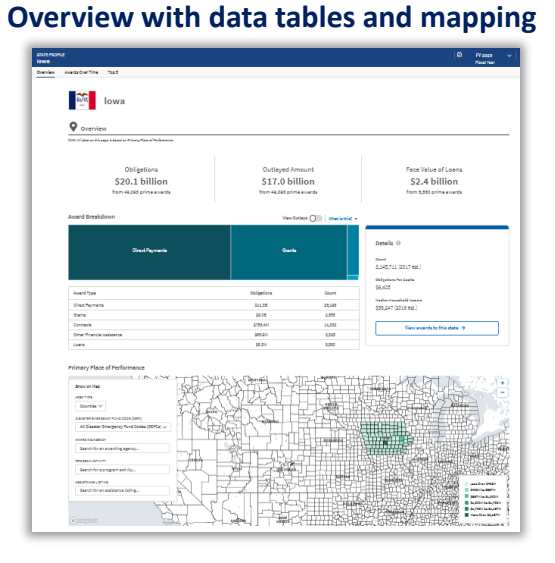

### Top 5 events broken down by location, recipient, and source

| _ |                     |                    |                  |                                                                           |                                                                                            |                            |                                      |                                        |                                                      |                                                             |
|---|---------------------|--------------------|------------------|---------------------------------------------------------------------------|--------------------------------------------------------------------------------------------|----------------------------|--------------------------------------|----------------------------------------|------------------------------------------------------|-------------------------------------------------------------|
|   |                     |                    |                  |                                                                           |                                                                                            |                            |                                      |                                        |                                                      |                                                             |
|   | Averds Over Time    | Top 5              |                  |                                                                           |                                                                                            |                            |                                      |                                        |                                                      |                                                             |
|   | Tree 5              | _                  |                  |                                                                           |                                                                                            |                            |                                      |                                        |                                                      |                                                             |
|   | The set of table    |                    |                  |                                                                           |                                                                                            | to the state three where   |                                      | Wate eacher The Istikation in the last | Wete contex. The failed device strates all second de | Mala and a The failed day to the day of a second day of the |
|   | award type am       | e more ti          | cod Search page. | cooperanges. The initial view includes all awards ty<br>toed Search page. | uitopie angles. The initial view includes all awards types, but you o<br>toed Search page. |                            |                                      |                                        |                                                      |                                                             |
|   |                     |                    |                  |                                                                           |                                                                                            |                            |                                      |                                        |                                                      |                                                             |
|   | AllAwards           | Contracta          | Granta           | Direct Payments                                                           | Loona                                                                                      | Other Financial Assistance |                                      |                                        |                                                      |                                                             |
|   |                     |                    |                  |                                                                           |                                                                                            |                            |                                      |                                        |                                                      |                                                             |
|   | Awarding            | Agencies           |                  |                                                                           |                                                                                            |                            |                                      | Recipients                             | Recipients                                           | Recipients                                                  |
|   | Name                |                    |                  | Obligations                                                               | th of Total                                                                                | View in Award Search       |                                      | Name                                   | Name Obligations                                     | Name Obligations 16 of Total                                |
|   | 1. Social Security  | Administration     | 55A)             | \$2,605                                                                   | 47.88%                                                                                     | View exects                |                                      | 1. HULTIPLE RECIPIENTS                 | 1. HULTIPLE RECIPIENTS \$10.658                      | L. HULTIPLE RECIPIENTS \$10,858 52,87%                      |
|   | 2. Department of    | Health and Hum     | en Se            | 58.548                                                                    | 30.49%                                                                                     | View events                |                                      | 2. IA DERARTHENT OF HUMAN SERVICES     | 2. IA DEMARTHENT OF HUMAN SERVICES \$6.028           | 2. IA DEMATHENT OF HUMAN SERVICES \$6.028 29.83%            |
|   | 3. Department of    | Veteraria Attalica | (44)             | \$875.18H                                                                 | 4.58%                                                                                      | View exectly               |                                      | 1. IOWA DEPKRTMENT HANAGEMENT          | 3. IOWA DERKRTHENT HANAGEMENT \$416.37H              | 3. IOWA DEPARTMENT NAVAGEMENT \$415.37H 2.69h               |
|   | 4. Department of    | Agriculture (USC   | 40               | 5802.22M                                                                  | 3.98%                                                                                      | View evends                |                                      | 4. DEPARTHENT OF EDUCATION IDNA        | 4. DEPARTHENT OF EDUCATION IDNA \$328.95H            | 4. DEPARTHENT OF EDUCATION IDNA 5328.95H 1.63%              |
|   | 5. Department of    | Commence (DOC      | 1                | \$420.45M                                                                 | 2.09%                                                                                      | View exercis               |                                      | 5. IOWA DEPARTMENT OF TRANSPORTA       | 5. IOWA DEPARTMENT OF TRANSPORTA \$307.70H           | 5. IOWA DEPARTMENT OF TRANSPORTA \$207.70H 1.53%            |
|   |                     |                    |                  |                                                                           |                                                                                            |                            |                                      |                                        |                                                      |                                                             |
|   | swards              |                    |                  |                                                                           |                                                                                            |                            |                                      | Disaster Emergency Fund Cod            | Disaster Emergency Fund Codes (DEFCs)                | Disaster Emergency Fund Codes (DEFCs)                       |
|   | Name                |                    |                  | Obligations                                                               | To of Total                                                                                | View in Award Search       |                                      | Name                                   | Name Obligations                                     | Name Obligations 10 of Total                                |
|   | 1. DEAC0207CH11     | 1358               |                  | \$1.058                                                                   | 5.23%                                                                                      | View this eward            | 1                                    | Q - Not Designated Nonemergency/E      | Q-Not Designated Nonemergency/E \$17.898             | Q-Not Designated Nonemergeroy/E \$17,898 88.82%             |
|   | 2. N00019150000     | 4                  |                  | \$405.00M                                                                 | 2.01%                                                                                      | View this award            | 2.2-Infrastru                        | cture investment and Jo                | cture Investment and Jo \$855.394                    | cture Investment and Jo \$855.394 3.28%                     |
|   | 3. N61340170000     | 7                  |                  | \$383.06M                                                                 | 1.9%                                                                                       | View this award            | 3.1 · Infrastructure Investi         | ment and Job                           | ment and Job \$244,1911                              | ment and Job \$244,1911 1.21%                               |
|   | 4. 5405783000055    |                    |                  | \$324.78M                                                                 | 1.61%                                                                                      | Vev this event             | 4.440 - Consolidated Approprie       | itions A                               | tions.A \$163.1814                                   | diona.A \$265.38H 0.82%                                     |
|   | 5. N8134017C005     | 4                  |                  | \$315.50M                                                                 | 1.56%                                                                                      | View this around           | 5.N - Coronavirua Aid, Relief, and P | toon                                   | Boon \$161.82H                                       | Scor \$161.81H 0.8%                                         |
|   |                     |                    |                  |                                                                           |                                                                                            |                            |                                      |                                        |                                                      |                                                             |
|   | O Assistance        | e Listines (C      | FDA Prog         | rams)                                                                     |                                                                                            |                            | NAICS Codes                          |                                        |                                                      |                                                             |
|   |                     |                    |                  |                                                                           |                                                                                            |                            |                                      |                                        |                                                      | Adventure - Rock Root                                       |
|   | Fisme               |                    |                  | Colgetions                                                                | 96 of Total                                                                                | View in Award Search       | Name                                 |                                        | Obligations                                          | Obligations % of Tatal                                      |
|   | 1.96.002 - Sociel 1 | Security Retirem   | ertl             | \$7.858                                                                   | 38,95%                                                                                     | View events                | 1.541710 - Research and Developm     | rent                                   | nent \$82.02H                                        | rent \$82,02H 0.42%                                         |
|   | 2.93.778 - Orenta   | to Stetes for Hei  | ficeid           | 55.288                                                                    | 28.22%                                                                                     | View events                | 2.335420 - Copper Rolling, Drewing   | .BK                                    | .Bk \$80.21H                                         | Ex \$80.21H 0.4%                                            |
|   | 3.96.001 · Sociel 1 | Security Disabilit | tyles            | \$880.82M                                                                 | 4.27%                                                                                      | Wew events                 | 3.543658 - Other Hanagement Consult  | l                                      | \$72.43H                                             | i \$72,43H 0.38%                                            |
|   | 4.64.009 - Veterar  | ns Compensation    | for              | 5695 23M                                                                  | 3,43%                                                                                      | View events                | 4.334290 - Other Communications Equ  |                                        | 571.94H                                              | 571.6gH 0.36%                                               |

### **Transactions over Time**

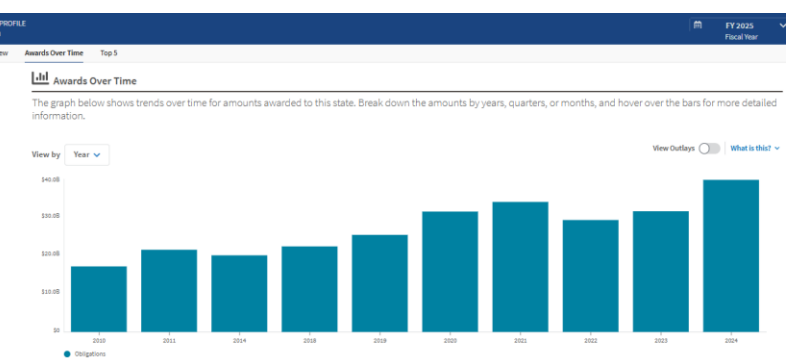

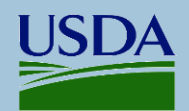